# **Beginning GIMP**

# From Novice to Professional, Second Edition

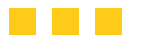

Akkana Peck

Apress®

#### **Beginning GIMP: From Novice to Professional, Second Edition**

#### Copyright © 2008 by Akkana Peck

All rights reserved. No part of this work may be reproduced or transmitted in any form or by any means, electronic or mechanical, including photocopying, recording, or by any information storage or retrieval system, without the prior written permission of the copyright owner and the publisher.

ISBN-13 (pbk): 978-1-4302-1070-2

ISBN-13 (electronic): 978-1-4302-1069-6

Printed and bound in China 987654321

Trademarked names may appear in this book. Rather than use a trademark symbol with every occurrence of a trademarked name, we use the names only in an editorial fashion and to the benefit of the trademark owner, with no intention of infringement of the trademark.

Lead Editor: Matt Wade Technical Reviewer: Guillermo S. Romero Editorial Board: Clay Andres, Steve Anglin, Ewan Buckingham, Tony Campbell, Gary Cornell, Jonathan Gennick, Matthew Moodie, Joseph Ottinger, Jeffrey Pepper, Frank Pohlmann, Ben Renow-Clarke, Dominic Shakeshaft, Matt Wade, Tom Welsh Project Manager: Beth Christmas Copy Editor: Liz Welch Associate Production Director: Kari Brooks-Copony Production Editor: Jill Ellis Compositor: Dina Quan Proofreaders: April Eddy and Kim Burton Indexer: Broccoli Information Management Artist: April Milne Cover Designer: Kurt Krames Manufacturing Director: Tom Debolski

Distributed to the book trade worldwide by Springer-Verlag New York, Inc., 233 Spring Street, 6th Floor, New York, NY 10013. Phone 1-800-SPRINGER, fax 201-348-4505, e-mail orders-ny@springer-sbm.com, or visit http://www.springeronline.com.

For information on translations, please contact Apress directly at 2855 Telegraph Avenue, Suite 600, Berkeley, CA 94705. Phone 510-549-5930, fax 510-549-5939, e-mail info@apress.com, or visit http://www.apress.com.

Apress and friends of ED books may be purchased in bulk for academic, corporate, or promotional use. eBook versions and licenses are also available for most titles. For more information, reference our Special Bulk Sales–eBook Licensing web page at http://www.apress.com/info/bulksales.

The information in this book is distributed on an "as is" basis, without warranty. Although every precaution has been taken in the preparation of this work, neither the author(s) nor Apress shall have any liability to any person or entity with respect to any loss or damage caused or alleged to be caused directly or indirectly by the information contained in this work.

The source code for this book is available to readers at http://www.apress.com.

To Dave.

# **Contents at a Glance**

| About the Author . | xix                              |
|--------------------|----------------------------------|
| About the Technica | al Reviewer                      |
| Acknowledgments    |                                  |
| Introduction       |                                  |
|                    |                                  |
| CHAPTER 1          | Getting to Know GIMP1            |
| CHAPTER 2          | Improving Digital Photos 19      |
| CHAPTER 3          | Introduction to Layers           |
| CHAPTER 4          | Drawing                          |
| CHAPTER 5          | Selection                        |
| CHAPTER 6          | Erasing and Touching Up213       |
| CHAPTER 7          | Filters and Effects 249          |
| CHAPTER 8          | Color                            |
| CHAPTER 9          | Advanced Drawing                 |
| CHAPTER 10         | Advanced Compositing             |
| CHAPTER 11         | Plug-ins and Scripting435        |
| CHAPTER 12         | Additional Topics                |
| APPENDIX A         | Getting and Installing GIMP 521  |
| APPENDIX B         | Installing GIMP on Older Systems |
| APPENDIX C         | Building from Source             |
| APPENDIX D         | A Preview of GIMP 2.6            |
|                    |                                  |
|                    |                                  |

# **Contents**

| About the Author             | xix     |
|------------------------------|---------|
| About the Technical Reviewer | xxi     |
| Acknowledgments              | . xxiii |
| Introduction                 | xxv     |

| CHAPTER 1 | Getting to Know GIMP1                        |
|-----------|----------------------------------------------|
|           | What Is GIMP?                                |
|           | A Tour of the Most Important GIMP Windows 2  |
|           | The Toolbox2                                 |
|           | Tool Options                                 |
|           | Image Windows 5                              |
|           | The Layers Dialog and Dialog Docking6        |
|           | Menu Overview                                |
|           | Tear-off Menus and Context Menus             |
|           | Image Window Menus                           |
|           | A Few GIMP Settings fou can customize        |
|           | 1001 Settings Unanges                        |
|           | Keyboard Shortcute 12                        |
|           | A First GIMP Project 14                      |
|           | Summary                                      |
| CHAPTER 2 | Improving Digital Photos 19                  |
|           | Opening Files                                |
|           | Scaling                                      |
|           | What Size Should You Choose for Your Images? |
|           | The Scale Tool                               |
|           | Saving Files                                 |

|           | Image File Types                         |
|-----------|------------------------------------------|
|           | JPEG                                     |
|           | GIF                                      |
|           | PNG                                      |
|           | XCF                                      |
|           | TIFF                                     |
|           | Other Formats                            |
|           | Experimenting with JPEG and GIF Settings |
|           | JPEG Quality Settings                    |
|           | GIF and Indexed PNG Quality Settings     |
|           | Cropping                                 |
|           | Brightening and Darkening                |
|           | Brightness-Contrast                      |
|           | Levels                                   |
|           | Curves                                   |
|           | Other Exposure Adjustments               |
|           | Rotating                                 |
|           | Rotating by Multiples of 90 Degrees51    |
|           | Free Rotation                            |
|           | Sharpening                               |
|           | Fixing Red-eye60                         |
|           | Summary                                  |
|           |                                          |
| CHAPTER 3 | Introduction to Layers                   |
|           | What Is a Layer?                         |
|           | Using Layers to Add Text                 |
|           | The Text Tool                            |
|           | Using the Move Tool                      |
|           | Changing Colors                          |
|           | GIMP's Color Chooser                     |
|           | Simple Effects Using Layers              |
|           | Drop Shadows82                           |
|           | Linking Layers Together                  |
|           | Performing Operations on Layers          |
|           | Using Layers for Copy and Paste          |
|           | Select Only the Part You Want to Paste   |
|           | Paste into the Image                     |
|           | Scale the Pasted Layer92                 |

|           | Aligning Layers                                    | 94  |
|-----------|----------------------------------------------------|-----|
|           | A Tour of the Layers Dialog                        | 95  |
|           | Title Area                                         | 96  |
|           | Tabs                                               | 96  |
|           | Layer Mode                                         | 97  |
|           | Opacity                                            | 97  |
|           | Keep Transparent                                   | 97  |
|           | Layers List                                        | 97  |
|           | Layer Buttons                                      | 98  |
|           | Layer Context Menus                                | 99  |
|           | Bonus Project: Making Simple GIF Animations        | 102 |
|           | Create a Base Image                                | 102 |
|           | Add the Animation Frames                           | 103 |
|           | Give Each Frame Its Own Background                 | 105 |
|           | Test Your Animation                                | 106 |
|           | Animation for the Web: Save As GIF                 | 106 |
|           | Summary                                            | 108 |
|           |                                                    |     |
| CHAPTER 4 | Drawing                                            | 109 |
|           | A New Image                                        | 109 |
|           | Using Layers for Drawing                           | 111 |
|           | Drawing Lines and Curves                           | 112 |
|           | Drawing Hard-Edged Lines: The Pencil Tool          | 112 |
|           | Brushes                                            | 114 |
|           | Drawing Tool Options                               | 119 |
|           | Drawing Fuzzy or Smooth Lines: The Paintbrush Tool | 121 |
|           | The Airbrush Tool                                  | 123 |
|           | The Ink Pen Tool                                   | 124 |
|           | The Eraser Tool                                    | 127 |
|           | Drawing Rectangles, Circles, and Other Shapes      | 128 |
|           | Defining Regions                                   | 129 |
|           | Outlining Selections: Stroking                     | 129 |
|           | Free Select with the Lasso                         | 131 |
|           | Filling Regions                                    | 132 |
|           | The Bucket Fill Tool                               | 132 |
|           | Patterns                                           | 135 |
|           | Gradients: The Blend Tool                          | 136 |
|           |                                                    |     |

|           | A Drawing Project                                                                               |
|-----------|-------------------------------------------------------------------------------------------------|
|           | Drawing a Tree                                                                                  |
|           | Making a Planter Box Using Perspective Transformation 146                                       |
|           | Preparing the Planter Box 153                                                                   |
|           | Increasing Canvas Size                                                                          |
|           | Plant the Tree                                                                                  |
|           | Final Touch-Ups                                                                                 |
|           | Summary 158                                                                                     |
| CHAPTER 5 | Selection                                                                                       |
|           | Working with Selections                                                                         |
|           | Marching Ants 160                                                                               |
|           | The Select Menu 160                                                                             |
|           | Moving Selections 162                                                                           |
|           | Select hy Color and Fuzzy Select                                                                |
|           | Select Continuous Benions                                                                       |
|           | Bezier Paths                                                                                    |
|           | Defining a Path 168                                                                             |
|           | The Paths Dialon 171                                                                            |
|           | Curved Paths 176                                                                                |
|           | Adding Nodes or Segments and Moving Paths 178                                                   |
|           | Moving or Modifying an Existing Path 179                                                        |
|           | The Intelligent Scissors                                                                        |
|           | Modifying Selections with Selection Modes                                                       |
|           | The OuickMask 185                                                                               |
|           | Highlighting Foreground Objects                                                                 |
|           | Using Channels to Save a Selection                                                              |
|           | Laver Masks                                                                                     |
|           | Extracting Foreground Objects with SIOY                                                         |
|           |                                                                                                 |
|           |                                                                                                 |
| CHAPTER 6 | Erasing and Touching Up                                                                         |
|           | Darkroom Work with Dodge and Burn 213   Dodging 215   Burning 216   Smudging Rlemishes Away 210 |
|           | onitaging Diomonoo Away                                                                         |

|           | The Clone Tool, for More Difficult Jobs           | 3      |
|-----------|---------------------------------------------------|--------|
|           | Setting the Clone Source 226                      | 6      |
|           | Fine-tuning a Clone Job 229                       | 9      |
|           | Clone Tool Options 230                            | 0      |
|           | Copying Small Regions                             | 1      |
|           | The Heal Tool                                     | 4      |
|           | Perspective Cloning                               | 7      |
|           | Enhancing Specific Regions: The Blur/Sharpen Tool | 0      |
|           | Sharpening with the Convolve Tool                 | 1      |
|           | Blurring with the Convolve Tool                   | 2      |
|           | Blurring Backgrounds with Gaussian Blur           | 5      |
|           | Summary                                           | 8      |
| CHAPTER 7 | Filters and Effects                               | 9      |
|           | Income Miller Jacob Filtrane una Taralle du Mitar | ~      |
|           | Image window Filters vs. looidox Xtns             | 9      |
|           | Finers for images                                 | J      |
|           | The Filtere Menu                                  | J      |
|           | Ine Filters Menu                                  | 1      |
|           | Biur                                              | 1      |
|           | Eliliance                                         | 3      |
|           | Distorts                                          | 4      |
|           | Light and Shadow                                  | 1      |
|           | Noise Filters                                     | 3      |
|           | Edge-detection Filters                            | 5      |
|           | Generic Fillers                                   | о<br>– |
|           |                                                   | /<br>^ |
|           | The Man Filters                                   | 3      |
|           | Adding Detterne to a Lover                        | 4      |
|           | Auuliig Pallellis to a Layel                      |        |
|           | Animation Holpers                                 | о<br>0 |
|           |                                                   | ე<br>ი |
|           |                                                   | 3      |
|           | Sorinto to Make New Images: The Vtne Menu         | U<br>4 |
|           |                                                   | 1      |
|           | Summing                                           | 2      |

| CHAPTER 8 | <b>Color</b>                                                  |
|-----------|---------------------------------------------------------------|
|           | RGB and CMY Color. 294                                        |
|           | Additive Colors                                               |
|           | Subtractive Colors                                            |
|           | The Relationship Between Additive and Subtractive Systems 295 |
|           | Color Depth                                                   |
|           | The Indexed Palette 297                                       |
|           | Representing RGB Color in Web Pages                           |
|           | Working in HSV                                                |
|           | Why Use HSV?                                                  |
|           | Working for Print: CMYK 300                                   |
|           | CMYK for Professional Printers                                |
|           | GIMP's Other Color Choosers                                   |
|           | The Triangle Color Selector                                   |
|           | The CMYK Tab                                                  |
|           | The Watercolor Selector                                       |
|           | Correcting Color Balance                                      |
|           | Hue-Saturation                                                |
|           | Color Balance                                                 |
|           | Using Curves of Levels for Baldicing Cuols                    |
|           | Mothode of Moscuring Brightness                               |
|           | Gravecale Mode 300                                            |
|           |                                                               |
|           | Hue-Saturation 300                                            |
|           | Necompose 310                                                 |
|           | Channel Mixer 312                                             |
|           | Coloring Monochrome Images and Making Sepia Photos            |
|           | Automatic Conversion with the "Old Photo" Filter              |
|           | Manual Conversion for Fine Control                            |
|           | Using Threshold to Clean Up Scanned Images                    |
|           | Indexed Color                                                 |
|           | A Typical Indexing Problem: Choosing the Palette              |
|           | Dithering an Indexed Image                                    |
|           | Redesigning for Better Indexed Results                        |
|           | Picking Colors from the Image                                 |
|           | The Color Channels                                            |

|           | Selection Using Color Decomposition                  |
|-----------|------------------------------------------------------|
|           | Use Threshold and QuickMask to Improve the Selection |
|           | Decomposing to HSV                                   |
|           | Some Color-mapping Toys                              |
|           | Color Profiles                                       |
|           | Embedded Color Profiles 340                          |
|           | Summary                                              |
| CHAPTER 9 | Advanced Drawing                                     |
|           | Useful Mask Tricks                                   |
|           | Making Text "Fade Out"                               |
|           | Making a Fuzzy Border                                |
|           | Even Bigger Fuzzy Borders                            |
|           | Layer Modes                                          |
|           | A Quick Tour Through All of GIMP's Layer Modes       |
|           | Addition, Subtract, and Difference                   |
|           | Multiply and Divide                                  |
|           | Dodge and Burn, Screen and Overlay                   |
|           | Hard and Soft Lights 356                             |
|           | Darken or Lighten Only 357                           |
|           | Grain Extract and Grain Merge                        |
|           | Hue, Color, Saturation, and Value                    |
|           | Creating Depth: Drawing with Layer Modes             |
|           | Combining Layer Modes: Making 3-D Letters            |
|           | Drawing Realistic Shadows                            |
|           | Using an Object to Cast Its Own Shadow               |
|           | Transparency: Add the Final Tweak                    |
|           | Realism and Multipoint Perspective                   |
|           | Single-Point Perspective                             |
|           | Two-Point Perspective                                |
|           | Adding Reflections and Shading                       |
|           | Making Brushes, Patterns, and Gradients              |
|           | Making Brushes                                       |
|           | Making Patterns                                      |
|           | Making Gradients                                     |
|           | Summary                                              |

| CHAPTER 10 | Advanced Compositing 391                                   |
|------------|------------------------------------------------------------|
|            | Colorizing Images                                          |
|            | Combining Patterns with Textures or Grain                  |
|            | Using Layer Modes to Improve Photos                        |
|            | Using Screen Mode for Dark Images 400                      |
|            | Using Overlay or Hard Light When Light Is Flat             |
|            | Using Overlay or Burn to Cut Through Haze                  |
|            | Making Photos into Art Using Layer Modes 406               |
|            | Making "Drawings" and Other Effects Using Layer Offset 406 |
|            | Adding Blurs and Other Tricks for Artistic Effects 411     |
|            | Compositing Unrelated Images 412                           |
|            | Using Soft Light for Combining Images 412                  |
|            | Using Overlay for Dark Images                              |
|            | Using Screen to Get a Lighter Effect                       |
|            | Using Addition to Complement Light and Dark                |
|            | Using Subtract to Make a Cutout Mask                       |
|            | Making Eerie Colors with Burn419                           |
|            | Using Grain Merge to Add Texture                           |
|            | Stacking Images                                            |
|            | Reducing Noise 422                                         |
|            | Loading All the Images As Layers                           |
|            | Registering the Images Using Difference Mode               |
|            | Increasing Light by Additive Stacking                      |
|            | Increasing Contrast by Multiplicative Stacking             |
|            | Increasing Resolution by Averaging                         |
|            | Stitching Panoramas                                        |
|            | Shooting the Images                                        |
|            | Decide on a Resolution                                     |
|            | Calculate Your Expected New Image Size                     |
|            | Load the First Two Images                                  |
|            | Make a Gradient Layer Mask                                 |
|            | Fine-tune the Position of the Second Image                 |
|            | Adjust the Layer Mask                                      |
|            | Adjust with Other Tools If Necessary                       |
|            | Add the Rest of the Images                                 |
|            | Final Adjustments                                          |
|            | Summary                                                    |

| CHAPTER 11 | Plug-ins and Scripting                              | 435 |
|------------|-----------------------------------------------------|-----|
|            | Plua-ins                                            | 436 |
|            | The Plug-in Browser                                 | 436 |
|            | Finding External Plug-ins                           | 437 |
|            | Writing GIMP Scripts                                | 440 |
|            | Script-Fu (= Scheme (= Lisp))                       | 440 |
|            | Python                                              | 441 |
|            | Perl                                                | 441 |
|            | Reading and Modifying a Script-Fu Script            | 441 |
|            | User Interface Options for Scripts                  | 456 |
|            | A Python Script                                     | 459 |
|            | Finding Out How to Do Things: The Procedure Browser | 462 |
|            | A Perl Script                                       | 463 |
|            | Writing a C Plug-in                                 | 465 |
|            | A Tour Through Zealous Crop                         | 466 |
|            | The run Procedure                                   | 468 |
|            | The Routine That Does the Work                      | 470 |
|            | Getting Pixels: Tiles and Pixel Regions             | 471 |
|            | Searching the Image for Blank Rows and Columns      | 473 |
|            | Writing to Pixel Regions                            | 474 |
|            | Making a New Plug-in.                               | 476 |
|            | Layer Coordinates vs. Image Coordinates             |     |
|            |                                                     | 477 |
|            | Handling the Edges Une at a Time                    | 478 |
|            | Summary                                             | 480 |
| CHAPTER 12 | Additional Topics                                   | 481 |
|            | Printing                                            | 481 |
|            | Printing with GTKPrint                              | 482 |
|            | Printing with Gutenprint                            | 483 |
|            | Setting Your Printer Model                          | 485 |
|            | Other Print Settings You Can Adjust                 | 486 |
|            | Fine-tuning: Image/Output Settings                  | 487 |
|            | Screen Shots and Scanners: The Acquire Menu         | 489 |
|            | Scanning from GIMP                                  | 489 |
|            | Screen Shots                                        | 490 |

| Environment                                                                                                    | 3 |
|----------------------------------------------------------------------------------------------------|---|
| User Interface and Keyboard Shortcuts                                                                                                    | 3 |
| The second second |   |
| I neme                                                                                                    | 4 |
| Help System                                                                                                    | 4 |
| Tool Options                                                                                                    | 5 |
| Toolbox                                                                                                    | 6 |
| Default Image 49                                                                                                    | 6 |
| Default Grid                                                                                                    | 8 |
| Image Windows 49                                                                                                    | 8 |
| Display                                                                                                    | 0 |
| Color Management                                                                                                    | 0 |
| Input Devices                                                                                                    | 0 |
| Window Management                                                                                                    | 1 |
| Folders                                                                                                    | 2 |
| GIMP Configuration Files                                                                                                    | 2 |
| gimprc                                                                                                    | 2 |
| Changing Preview Sizes with gtkrc                                                                                                    | 5 |
| GIMP's Window Positions and Configuration: sessionrc50                                                                                                    | 7 |
| Key Bindings for Menu Entries: menurc                                                                                                    | 7 |
| Other Files                                                                                                    | 8 |
| Folders Inside the GIMP Profile                                                                                                    | 9 |
| Additional Resources51                                                                                                    | 0 |
| Official GIMP Documentation                                                                                                    | 0 |
| The Wiki                                                                                                    | 2 |
| Other Tutorial Sites51                                                                                                    | 2 |
| Mailing Lists 51                                                                                                    | 3 |
| Reporting Bugs51                                                                                                    | 4 |
| Finding Source Code at svn.gnome.org                                                                                                    | 7 |
| Where to Find Freely Available Images                                                                                                    | 7 |
| Art Sites and Imaging Contests                                                                                                    | 8 |
| Summary and Conclusion51                                                                                                    | 9 |
|                                                                                                    |   |
| APPENDIX A Getting and Installing GIMP                                                                                                    | 1 |
| Requirements                                                                                                    | 1 |
| Where to Find GIMP                                                                                                    | 2 |
| Installing on Windows                                                                                                    | 3 |
| The Quick Start Version                                                                                                    | 3 |
| The (Slightly) Longer Version                                                                                                    | 3 |

|            | Installing on Macintosh                                                                                                    | 23                                                 |
|------------|----------------------------------------------------------------------------------------------------|----------------------------------------------------|
|            | The Quick Start Version52                                                                                                    | 24                                                 |
|            | The (Slightly) Longer Version                                                                                                    | 24                                                 |
|            | Installing on Linux (and Other UNIXy Systems)                                                                                                    | 24                                                 |
|            | The Quick Start Version                                                                                                    | 25                                                 |
|            | The (Slightly) Longer Version                                                                                                    | 25                                                 |
| APPENDIX B | Installing GIMP on Older Systems52                                                                                                    | 27                                                 |
|            | Older Linux or UNIX Versions                                                                                                    | 27                                                 |
|            | Older Windows Versions                                                                                                    | 28                                                 |
|            | Older OS X Versions                                                                                                    | 28                                                 |
|            | Building from Courses                                                                                                    |                                                    |
| APPENDIX 6 |                                                                                                    | 51                                                 |
|            |                                                                                                    |                                                    |
|            | Getting the Source53                                                                                                    | 31                                                 |
| APPENDIX D | Getting the Source                                                                                                    | 31<br>35                                           |
| APPENDIX D | Getting the Source                                                                                                    | 31<br>35                                           |
| APPENDIX D | Getting the Source.    53      A Preview of GIMP 2.6    53      No More Toolbox Menus.    53      The Improved Free/Polygonal Select Tool    53                                                  | 31<br>35<br>35                                     |
| APPENDIX D | Getting the Source.    53      A Preview of GIMP 2.6    53      No More Toolbox Menus.    53      The Improved Free/Polygonal Select Tool    53      GEGL    53                                  | 31<br>35<br>35<br>36                               |
| APPENDIX D | Getting the Source.53A Preview of GIMP 2.653No More Toolbox Menus.53The Improved Free/Polygonal Select Tool53GEGL53Color Tool Improvements53                                                     | 31<br>35<br>36<br>37<br>38                         |
| APPENDIX D | Getting the Source.53A Preview of GIMP 2.653No More Toolbox Menus.53The Improved Free/Polygonal Select Tool53GEGL53Color Tool Improvements53Brush Dynamics.53                                    | 31<br>35<br>35<br>36<br>37<br>88                   |
| APPENDIX D | Getting the Source.53A Preview of GIMP 2.653No More Toolbox Menus.53The Improved Free/Polygonal Select Tool53GEGL53Color Tool Improvements53Brush Dynamics.53Text Tool Wrapping53                | 31<br>35<br>35<br>36<br>37<br>38<br>38<br>38<br>39 |
| APPENDIX D | Getting the Source.53A Preview of GIMP 2.653No More Toolbox Menus.53The Improved Free/Polygonal Select Tool53GEGL53Color Tool Improvements53Brush Dynamics.53Text Tool Wrapping53Other Changes53 | 31<br>35<br>35<br>36<br>37<br>38<br>38<br>39<br>39 |

# **About the Author**

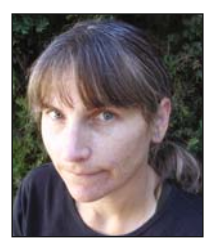

**AKKANA PECK** is a freelance software developer and writer who has been working with open source software for over 20 years, and using GIMP for nearly half that time. Starting with a high school summer job writing image processing and data visualization routines for a cell biology lab, she has worked for a diverse collection of companies, including Netscape, Silicon Graphics, Los Alamos National Lab, and City of Hope. She has written software ranging from GIMP plug-ins to HTML editing, photo viewing to email clients, as well as penning articles and how-tos on

Linux, astronomy, and other topics for various publications and websites.

About a decade ago, her longstanding hobby of photography spawned an interest in digital imaging and creating photos for the web. Frustration with the existing Windows tools, combined with a switch to Linux as her primary platform, led to fiddling with the basics of GIMP. After a long period of resistance she was finally persuaded to go beyond basic photo cropping and resizing and try "that layer thing," and the rest is history.

Akkana is a long-time member of the GIMP community and an occasional contributor to GIMP's source code. She enjoys hiking, mountain biking, and astronomy, giving talks about all sorts of topics (especially GIMP), and filling up her hard drive with digital images that she can never bring herself to delete, mostly of scenes from local hiking trails and from travels in the desert southwest. She lives in San Jose, California, with her husband and a motley assortment of old computers.

# **About the Technical Reviewer**

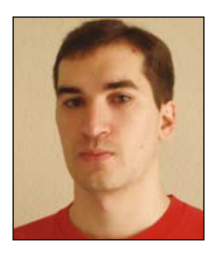

A native of Madrid, Spain, **GUILLERMO S. ROMERO**, while always technically oriented, became interested in art through building and painting scale kits as a child, and that has shaped his life ever since. He graduated from Universidad Politécnica de Madrid, with a degree in Telemática, a specialization of Ingenieria Técnica de Telecomunicaciones. While studying, he began to explore Linux, POV-Ray, GIMP, and Blender, mixing technology and art. This knowledge led to some freelance jobs in the form of articles for magazines and reviews for book publishers.

With a career mixing telecommunications jobs with others more focused in publishing and photography fields, he discovered that drawing with a pen can be learned, step by step, with the right people around providing guidance. His other hobbies are reading, playing in a black and white photography laboratory, walking, and swimming.

# **Acknowledgments**

First of all, thanks to my husband, David North. Not only did he help enormously with formatting, proofreading, finding sample photos, and endless testing of GIMP quirks on multiple platforms, but he also put up with the neuroses of a stressed-out first-time author. And then he was willing to do it all again for a second edition!

Equally important is Guillermo Romero, the book's technical reviewer, without whom this book would not have been possible. He patiently waded through first drafts, flagged my silly errors, asked probing questions, and took the time to teach me a lot about digital art. I'm not an artist yet, but I'm learning.

Thanks to Pat Peck (hi, Mom!) and the members of Linuxchix who were willing to be guinea pigs for the online GIMP course that indirectly led to this book. And to two other Linuxchix: Carla Schroder, for all her encouragement, writing tips, and witty remarks; and Dana Sibera, for laughs, explanations of techniques, and an appreciation of what a real artist can do with (or to) a photo.

Thanks to all the GIMP developers for using their talents and spare time to create such a wonderful program, and for spending even more time explaining details of the program to folks who need help. Some of the most active: Sven Neumann, Michael Natterer, Bill Skaggs, Martin Nordholts, Øyvind Kolås, Kevin Cozens, João S. O. Bueno, Alexia Death, Michael Schumacher, Mukund Sivaraman, Ulf-D. Ehlert, Simon Budig, Tor Lillqvist, Manish Singh, Karine Delvare, David Odin, and Maurits Rijk.

Thanks to Lisa and Evan Avery, for letting me use the photo of their son Ethan; to Cathleen Wang Blythe and Polarbear; to Bill Condrashoff, Benita Asher, and Jackpot; and to Dave Nakamoto and Dragan Stanojević - Nevidljivi for helping out with samples of image stacking (which unfortunately didn't make it into the final version due to space considerations).

Last but not least, many thanks to the folks at Apress for helping me through every step of the process, and for putting up with all my tweaks and revisions. In particular, thanks to open source editor Matt Wade, project manager Beth Christmas, awesome copy editor Liz Welch, production editor Jill Ellis, and proofreader April Eddy.

## Introduction

So you want to learn image editing!

Maybe you've been shooting lots of pictures with your digital camera and want to learn how to make them look great, or prepare them for the web.

Maybe you're interested in creating drawings or cartoons. Or you're already editing photos, but you want to do more... even learn some of the theory behind imaging.

In any case, you've been hearing about GIMP—the GNU Image Manipulation Program and you're ready to learn how to use it and get the most out of it.

This book is ideal for anyone attempting image editing for the first time, but it goes deep enough to satisfy the intermediate GIMPster who knows the basics but needs more. Plus, it contains enough tricks and reference matter to gratify even power users. Anyone with an interest in digital art and a willingness to explore should find lots of useful tips and fun projects throughout the book.

This second edition includes several new projects and tips not in the first edition, and covers some of the new features that went into 2.4 at the last minute (as well as a preview of GIMP 2.6).

### **Structure of the Book**

The first few chapters assume no knowledge at all of GIMP or of any other image-editing program. Later chapters will assume you've picked up these basics, and will build on them.

Chapter 1 introduces GIMP's various windows, menus, and interface conventions. GIMP has a somewhat different user interface from most other programs, so it helps to get an idea of how its windows and dialog boxes work together and how the menus are structured.

Beginning with Chapter 2, you'll dive into practical image-editing tasks. Chapters 2 through 6 each cover a different category of image operations—layers, drawing, selection, touching up—and each one describes a series of different and related techniques.

Chapter 7 takes you on a whirlwind tour of the special effects available in GIMP. Then you'll dive into more advanced topics in Chapters 8 through 10, which cover subjects such as color theory, layer mode effects, shading, perspective, image stacking, and panoramas.

Chapter 11 explores scripts and plug-ins: how they work, how to install existing ones, and how to take one and tweak it to do something slightly different. I hope that even people with no programming experience will at least take a look at the scripting sections—there's a lot you can do with GIMP scripts, even if you've never written a line of code before.

For the exercises throughout most of the book, you will want to have some digital photographs handy. If you don't already have a digital camera or a collection of scanned photos, the section "Additional Resources" in Chapter 12 offers a list of websites where you'll find all sorts of terrific photos you can use in your own projects. The rest of Chapter 12 covers a few topics that don't fit anywhere else in the book, plus web resources for finding more GIMP information. If you don't already have GIMP installed on your computer, skip straight to Appendix A for an outline of how to install GIMP on the most common platforms it supports—Windows, Mac OS X, and Linux. Appendix B gives tips on installing on older versions of those operating systems. If you ever decide you want to build GIMP from source, Appendix C has tips on how to do just that. Finally, Appendix D gives a look at the upcoming GIMP 2.6.

### A Note on GIMP Versions

This book was written based on GIMP 2.4. As it goes to press, the development version, 2.5, is coming along and there's no telling when it will be released as 2.6.

Therefore, I've tried to include enough 2.5 information, where it differs from 2.4, that the book will be useful with 2.6. Appendix D gives an overview of the differences. You can also use the book with an older 2.2 or even 2.0 GIMP version, though you'll miss some of the nice new features introduced with 2.4. When possible, I mention locations of menu items that have moved.

If you're using *Beginning GIMP* with GIMP 2.6, check the book's website, *http://gimpbook. com*, for notes on any features that may have changed after the book went to press.

### **Downloads and Feedback**

When learning image editing, it's always helpful to have lots of examples you can use. Some of the images that appear in the book are available in GIMP's native XCF format on the Apress website, along with any scripts used to create them. You'll also find source code there for the scripts and plug-ins presented in Chapter 11, a collection of the images used in the book, and any (gasp!) errata. Just point your browser to *www.apress.com* and search for this book.

I also maintain a website for the book at *http://gimpbook.com*, with a separate errata page, the images used in the book, and an updated version of the links from Chapter 12.

Please email any feedback or suggestions to akkana@gimpbook.com.

I hope you enjoy your introduction to GIMP!

#### CHAPTER 1

#### 

### **Getting to Know GIMP**

Welcome to the GNU Image Manipulation Program—more commonly known as GIMP. GIMP is the premiere open source image-editing program. It's powerful and fun to use...but it's also easy to get lost in when you're just starting out. This chapter will introduce you to the program, and offer some tips on how to get the most out of GIMP.

You'll become familiar with GIMP's interface—its most important windows, dialogs, and menus, plus some handy tricks and shortcuts. If you've already used GIMP a bit, a lot of the chapter may be review, but you may find some helpful tips you haven't seen before.

Along the way, I'll cover

- What is GIMP?
- · A tour of important GIMP windows
- Menu overview
- Some GIMP settings you can customize (and why you might want to)
- A first GIMP project

### What Is GIMP?

GIMP, sometimes called the GIMP, is the GNU Image Manipulation Program.

It's a computer program for creating and editing digital images. In particular, it's designed for editing digital photographs and typical web graphics. You can also use it to make some pretty amazing drawings.

GIMP is a complex program suitable for professional artwork, but it's also just plain fun a place to play with pretty pictures and let your imagination run wild. As you read this book, please keep that in mind. Make a point of "fooling around" and having fun with your imageediting projects.

GIMP is also free open source software. It's written and maintained by volunteers and distributed without cost. In fact, you're encouraged to make copies of it to share with friends, and you can even contribute to it yourself.

GIMP arose out of a 1995 computer science class project by Spencer Kimball and Peter Mattis. Within a year, it had grown into a popular open source image editor, with users and contributors from around the world. It's been growing and improving ever since. Today, GIMP is used by countless people worldwide. It runs on most Windows systems, Mac OS X, Linux, and most versions of UNIX, as well as a few more obscure systems. The program is free software in both senses of the word "free": you don't have to pay anything to use it, and GIMP's inner workings ("source code") are available for anyone to examine, contribute to, distribute, or learn from. The latest is always available from *http://www.gimp.org*.

GIMP stands as a shining example of the power of free, open source software. It's written and maintained by volunteers who keep in touch by means of internet relay chat (IRC) and mailing lists, despite time zone and language differences. GIMP users who want to get more involved can participate in the GIMP project's mailing lists, contribute bug fixes or new features, design new brushes or patterns, or write their own plug-ins and scripts to share with the world. Or they can just enter goofy photo contests to show what cool things can be done with GIMP!

A note about terminology: you'll often see GIMP referred to as *the* GIMP. "The GIMP" was the program's official name until the 2.4 release, when the name was officially changed to just "GIMP." You'll still see lots of references to "the GIMP" in tutorials and other articles (and even, sometimes, on the *gimp.org* website). In the second edition of *Beginning GIMP* I'll mostly avoid the "the" and call it just plain GIMP, but I hope you'll bear with me if I slip from time to time.

### A Tour of the Most Important GIMP Windows

One of the first things you'll probably notice about GIMP is that it likes to use lots of windows. Instead of having one big window that contains the various images you're using, the GIMP model lets you control your toolbox, layer controls, and each image separately. You can choose which windows are visible at any given time.

The main windows you need to know about are the Toolbox with its Tool Options, image windows (one for each image you have open), and the Layers dialog.

#### The Toolbox

The Toolbox window (Figure 1-1) is GIMP's main window. It appears when you run GIMP without any images, and closing it exits the GIMP application. It has a menu bar where you can find GIMP functions that aren't tied to any particular image (though in GIMP 2.6, the Toolbox no longer has a menu and these functions will move to the image window menus—see Appendix D for more details). It also has a collection of tool buttons and a couple of helpful controls.

3

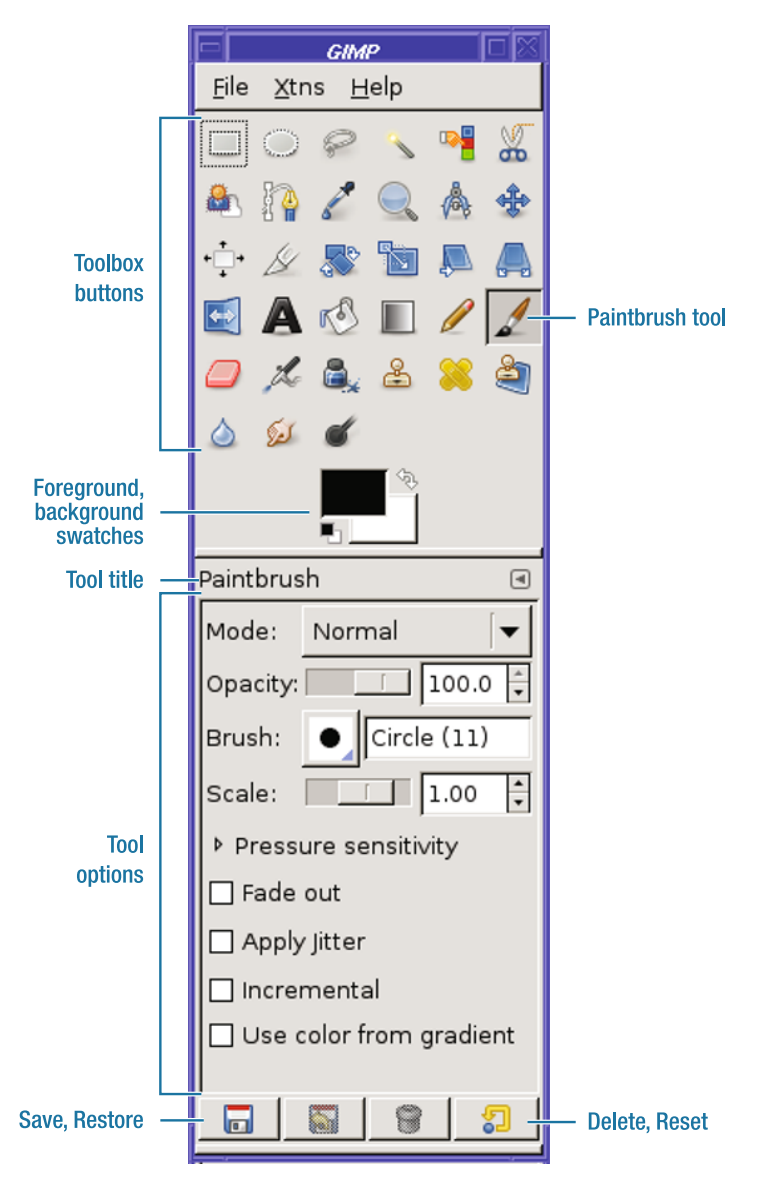

Figure 1-1. The Toolbox window

The tool buttons are the heart of the Toolbox window. GIMP has tools for selection (like Rectangular Select, the first tool in the Toolbox), tools for painting (like the Paintbrush, the tool that's active in Figure 1-1), and tools for changing images in a variety of ways. GIMP always has one active tool; if the active tool corresponds to one of the tool buttons, that button will appear "pressed," as with the Paintbrush tool in Figure 1-1.

You can resize the Toolbox to taste, and the tool buttons will adjust their positions. As GIMP comes out with new versions, the tool buttons sometimes change position, so it's best not to rely on a button being in any particular place. Each tool has a tooltip to help you remember its function, which you can see by hovering your mouse over a button and pausing for a second or two.

There are a couple of other ways to activate a GIMP tool besides clicking a Toolbox button. There's the Tools dialog, accessed from the Toolbox as *File* > *Dialogs* > *Tools* or from any image window as *Dialogs* > *Tools*. It lists every tool GIMP has (not all of them are in the Toolbox). You can control which tools show up as buttons in the Toolbox by clicking the "eye" icon next to each tool in the Tools dialog, and you can change their order by dragging tools to a different place within the dialog.

You can also activate tools through the *Tools* top-level menu in every image window. Finally, most tools also have a keyboard shortcut associated with them; these shortcuts are listed in the image window's *Tools* menu.

Below the tool buttons, the Toolbox shows two color "swatches," initially black and white. These represent GIMP's current foreground and background colors, used in all sorts of operations. Clicking on either swatch brings up a color chooser. You'll use the color swatches a lot in Chapters 3 and 4.

**Tip** GIMP supports drag-and-drop in many places throughout the application. You can open images by dragging them from your desktop or file manager window to the GIMP Toolbox—just drop the image on top of the buttons. (Unfortunately, this doesn't currently work on Mac OS X due to limitations in Apple's X11 package.)

You can configure GIMP to show some other useful selectors next to the color swatches; see the section "A Few GIMP Settings You Can Customize," later in this chapter, to learn which settings you can customize.

#### **Tool Options**

Below the color swatches is typically an area called *Tool Options*, which shows settings affecting the operation of the active tool. In Figure 1-1, the active tool is the Paintbrush, so the options showing are the ones for that tool. You can make Tool Options a separate dialog if you like (see the section "The Layers Dialog and Dialog Docking"), but most people prefer to leave it in its standard position, docked underneath the Toolbox. The buttons at the bottom of the dialog let you save or restore settings for the tool, or reset the options to their default values.

#### **Image Windows**

A toolbox is fine, but an image-editing program isn't any fun without images! GIMP uses a separate window for each image you open. That way, you can have big windows for big images, and small windows for small ones.

A fun and easy way to create an image window is to run one of the Logo scripts. There are lots of them (you'll see a complete list in Chapter 7), but for now, you just need one. Go to the Toolbox's *Xtns* menu (in GIMP 2.6, look under *File* > *New*) and click *Xtns* > *Logos* > *Cool Metal.* In the dialog that opens, you can change the *Text* to anything you want...or you can leave it at the default, "Cool Metal." Click *OK*, and you have a new image window (Figure 1-2).

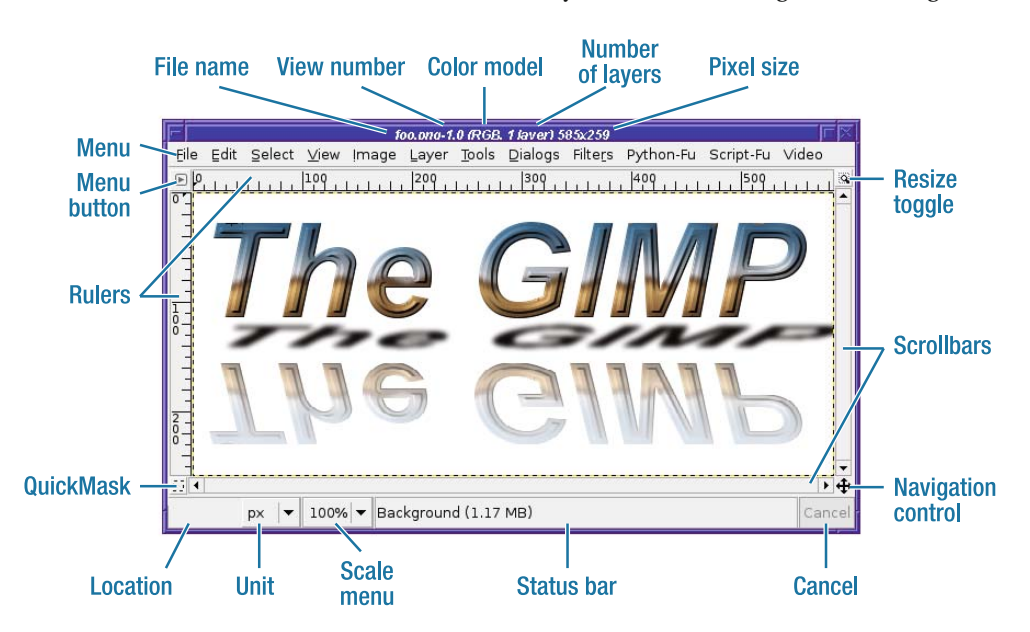

Figure 1-2. An image window

Let's start at the top. The image window's title bar gives information about the image: its file name and "view number," whether it's in full color (denoted RGB, for Red, Green, and Blue), the number of layers, and the current size of the image in pixels. You can change the information GIMP shows here; see the "GIMP Preferences" section in Chapter 12.

The window also has a menu bar, which offers a collection of operations for working on the image. You can hide the menu bar to offer more space for the image (Preferences again); in that case, use the menu button at the upper left of the window to show the menu, or rightclick on the image to open the context menu.

The rulers at the top and left sides of the image window show the position of your mouse in the image. You can also use the rulers to set up "guides," gridlines on the image to help you draw exactly where you want (you'll meet guides in Chapter 4). Moving down to the bottom-left corner, the QuickMask button helps with defining selections. See Chapter 5 for details.

The location area below the QuickMask button gives a precise readout of the current mouse position if your mouse is in the window (otherwise it's blank); the menu button next to it lets you display the mouse position in any unit you find most comfortable, such as pixels, inches, or points (most of the time, I recommend sticking with pixels).

The scale menu, or zoom control, shows whether the image is currently being displayed at actual size (100%), shrunk to a smaller size, or magnified to a larger size. There are lots of other ways to zoom, too. You can use the *View* > *Zoom* menu, or use the + and – keys to zoom in or out. You can activate the Zoom tool (in the Toolbox, click on the tool button that looks like a magnifying glass), then click in the image to zoom in (Ctrl+click to zoom out). If you have a mouse with a scroll wheel, you can also zoom by using the Ctrl key in combination with the mouse wheel. Finally, if you click on the resize toggle in the upper-right corner of the image window, you can resize the image window and the image will automatically zoom to fit the new window size.

The status bar along the bottom of the window shows more information about the image: specifically, which layer is selected and how much memory the image is using. It also shows a progress bar when GIMP is performing a time-consuming operation, with a Cancel button right next to it.

The navigation control at the bottom right lets you "pan" around the image instead of using the scrollbars (click on it to see how it works). For images that are too big to fit on the screen, panning can be quicker than scrolling. You can also pan by dragging anywhere in the image window while holding down the middle mouse button, or by holding down the spacebar while dragging in the image with the left button. (You can configure the spacebar to call up the Move tool rather than panning: see the section "A Few GIMP Settings You Can Customize," later in this chapter).

### The Layers Dialog and Dialog Docking

GIMP has a lot of useful dialogs—you can see the whole list from *File* > *Dialogs* in the Toolbox menu or the image window's top-level *Dialogs* menu—and it lets you configure which dialogs will be grouped together using a mechanism called *docking*.

Each separate dialog window is called a dock, and can hold quite a few dialogs inside it. Aside from the Toolbox, GIMP 2.4 initially makes one dock visible (Figure 1-3).

7

| 🗖 Lavers. Channels. Paths. Undo / FG/BG 🗖 🔀 |
|---------------------------------------------|
| pict3279.jpg 🔽 Auto                         |
|                                             |
| Layers I                                    |
| Mode: Normal 🗸                              |
| Opacity: 100.0 🐳                            |
| Lock:                                       |
| Background                                  |
| 38910444                                    |
|                                             |
|                                             |
|                                             |
|                                             |
|                                             |
| FG/BG Color 🔳                               |
|                                             |
|                                             |
| <u>s</u>                                    |
|                                             |
| B                                           |
| G                                           |
|                                             |
| <u>₽</u>                                    |
| 000000                                      |
|                                             |

**Figure 1-3.** The Layers (top) and Color (bottom) dialogs docked together, along with many other dialogs also docked (see the tabs above "Layers" and above "FG/BG Color")

Initially you can see two dialogs in this dock: the Layers dialog (the top half) and the FG/BG Color dialog (the bottom). But there are many more dialogs docked here, visible only through tabs. The Layers half of the dock also includes tabs for *Channels, Paths*, and *History* (*Undo*), while the Color half includes tabs for the *Brush, Patterns*, and *Gradients* dialogs. Select any tab to make that dialog visible.

But you're not stuck with this layout: you can group dialogs together any way you like, using *docking* (Figure 1-4). Press and hold the left mouse button in the *drag handle* area—the title area or tab, highlighted as "Drag from" in Figure 1-4—and drag to where you want the dialog to be. You can drag to the drag handle or tab area of another dock, and the dialog will be added as a new tab; or you can drag to the *docking bar* at the bottom of an existing dock to create a new dialog area below what's already there. Take care to drop exactly where you want the dialog to end up: if you drop between two tabs of an existing dock, that's where the dragged dialog's tab will end up.

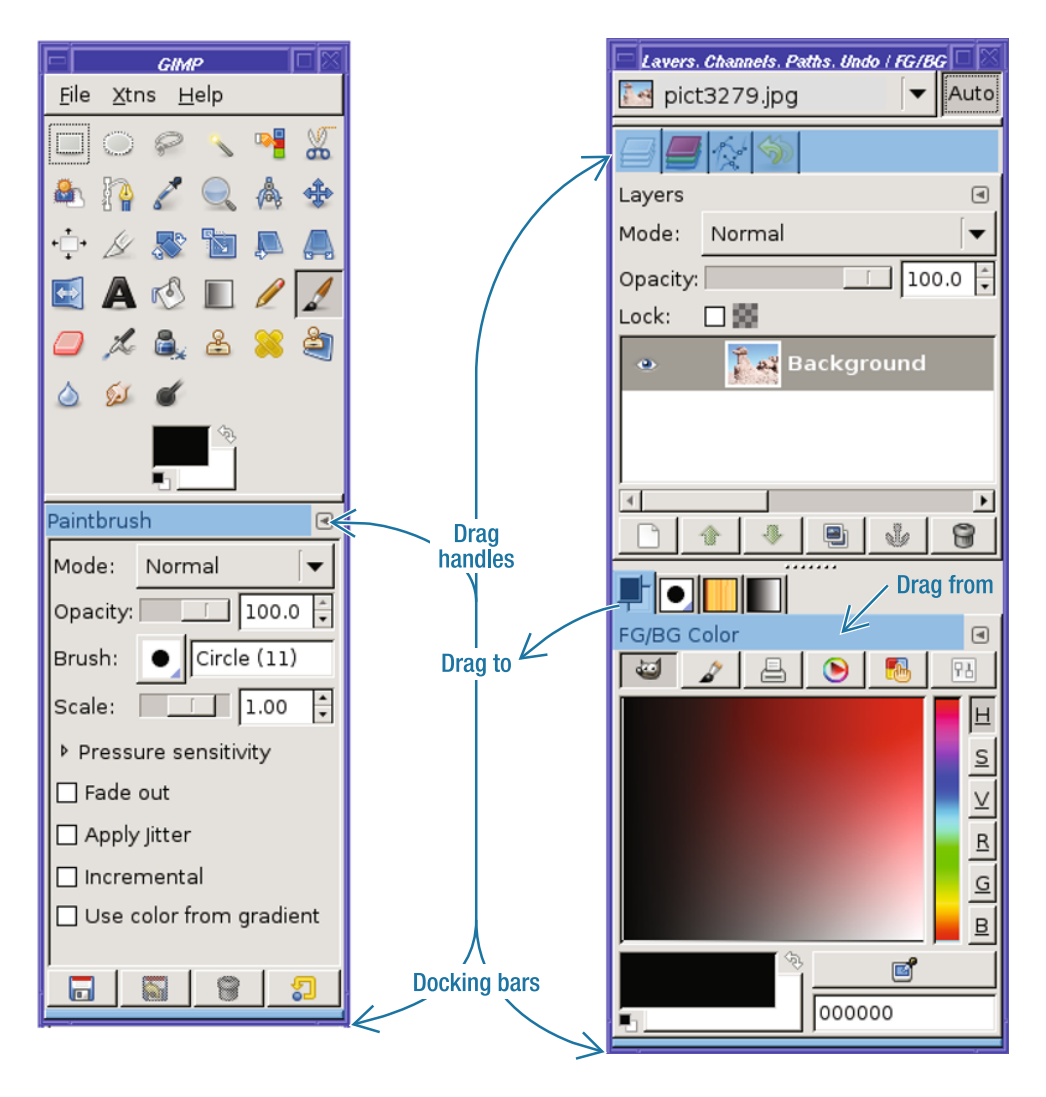

Figure 1-4. Drag handles and docking bars in the Toolbox and a dock window

You can also drag a dialog to your desktop, which gives you a new dock window containing only that dialog. Finally, from the Toolbox *File* > *Dialogs* or the image window *Dialogs* menu, you can choose *Create a New Dock*, which offers a few popular combinations like *Layers, Channels & Paths* (which, confusingly, will also include *Undo*). **Caution** When you close a dock containing several dialogs, GIMP 2.4 will forget how they were docked even if it was just GIMP's default initial configuration. There are two ways to get the default configuration back: you can build them up from the combinations in *File* > *Dialogs* > *Create a New Dock*; or you can exit GIMP, remove your GIMP profile, and start over. GIMP 2.6 will offer a solution: *Windows* > *Recently Closed Docks*.

I'll refer to dialogs by their individual names throughout this book. In particular, you'll be using the Layers dialog quite a lot starting with Chapter 3, and I'll just call it the Layers dialog it doesn't matter whether you keep it by itself or docked with seven other dialogs.

### Menu Overview

You'll learn all about the functions in GIMP's menus as you explore later chapters, but here's a quick tour of which menu does what.

The Toolbox menu bar offers operations that don't apply to a specific image. This includes *File* operations such as *New* and *Open*, the *Dialogs* menu, a *Help* menu for online help, and a menu labeled *Xtns* (short for "Extensions").

Of particular interest is the *Xtns* menu. This menu gives you access to a menagerie of extensions that can create new images. Included are submenus offering a collection of scripts to create various styles of text logos, buttons (for use on web pages), shapes such as a sphere, interesting patterns and brushes, and themes you can use for web pages.

The *Xtns* menu also contains GIMP's Plug-in Browser. Many of GIMP's functions are implemented as plug-ins, and it can sometimes be difficult to find a specific function in the menus. The Plug-in Browser lets you search for plug-ins by name, and then tells you where in the menus you can find them. See Chapter 11 for more details.

**Note** Don't get too attached to the Toolbox menus. In GIMP 2.6, the Toolbox will no longer have a menu bar, and all those functions will move to image window menus. This will include a new top-level *Windows* menu you can use to access any dialog or any currently open image—it also includes a helpful *Recently Closed Docks* category—and a menu under *File* > *New* that replaces the new image-creation operations in the *Xtns* menu.

The Toolbox menus also offer another very handy feature: tear-offs.

#### **Tear-off Menus and Context Menus**

GIMP has a lot of features, and exploring can get frustrating when you want to try out lots of different options that are buried in the same deep menu. Tear-offs can help: they let you grab any menu and turn it into a window of its own.

For instance, suppose you want to explore GIMP's long list of Logo scripts, available from the Toolbox's *Xtns* > *Logos* submenu (Figure 1-5). You'd have to keep clicking on *Xtns*, then click or drag to *Logos*, then choose the item you want to try next. But click on the *Logos* tear-off, and the submenu detaches and becomes a new window on your desktop, where you can keep it as long as you like.

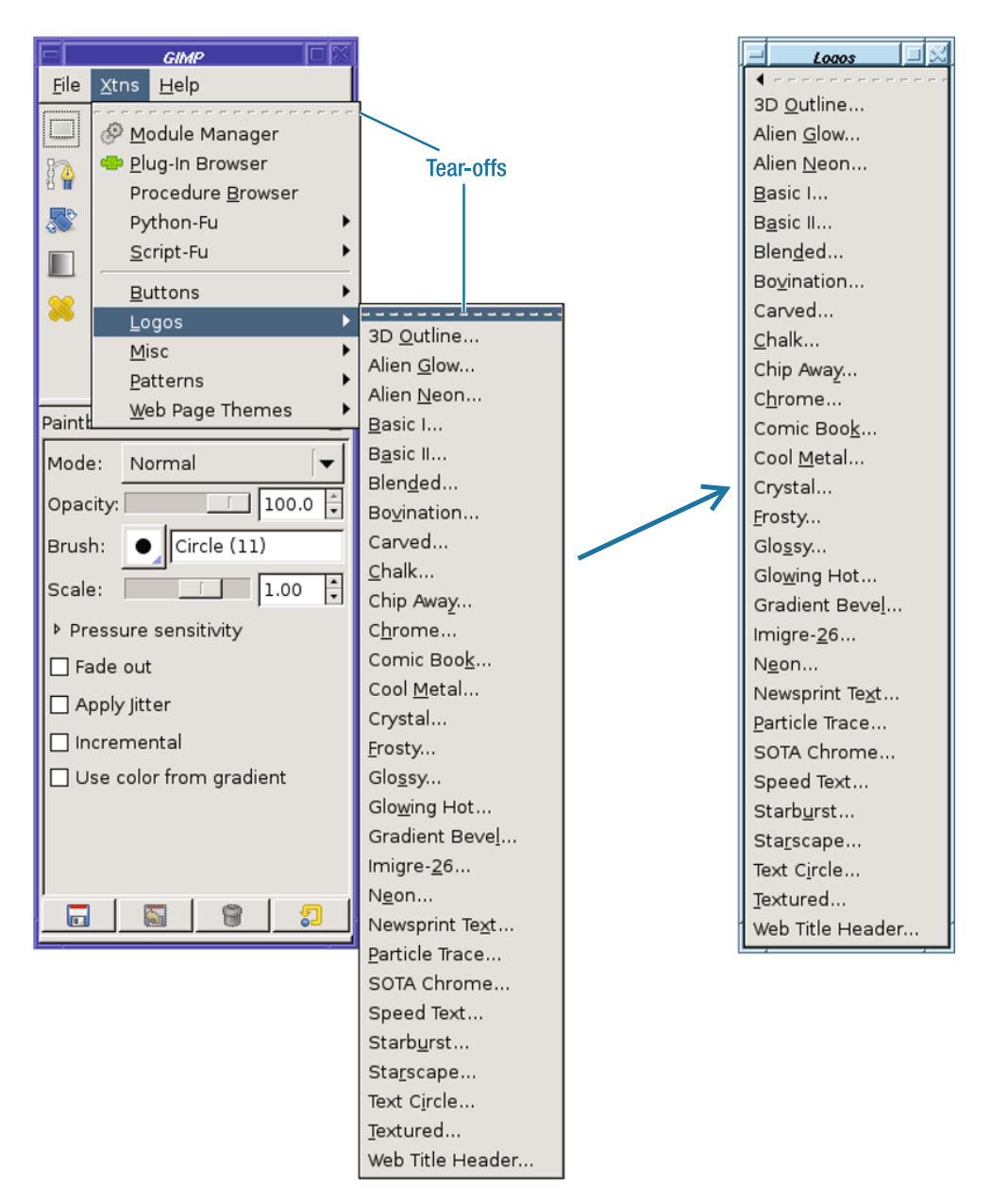

Figure 1-5. Tearing off a menu makes it appear as a new window.